## siss Accesso online al menu SISS

L'infrastruttura SISS si rinnova per semplificare il tuo lavoro: con la nuova modalità di accesso, accedi online da qualsiasi browser autenticandoti tramite la tua carta operatore o con le tue credenziali di firma remota. Vediamo le principali informazioni...

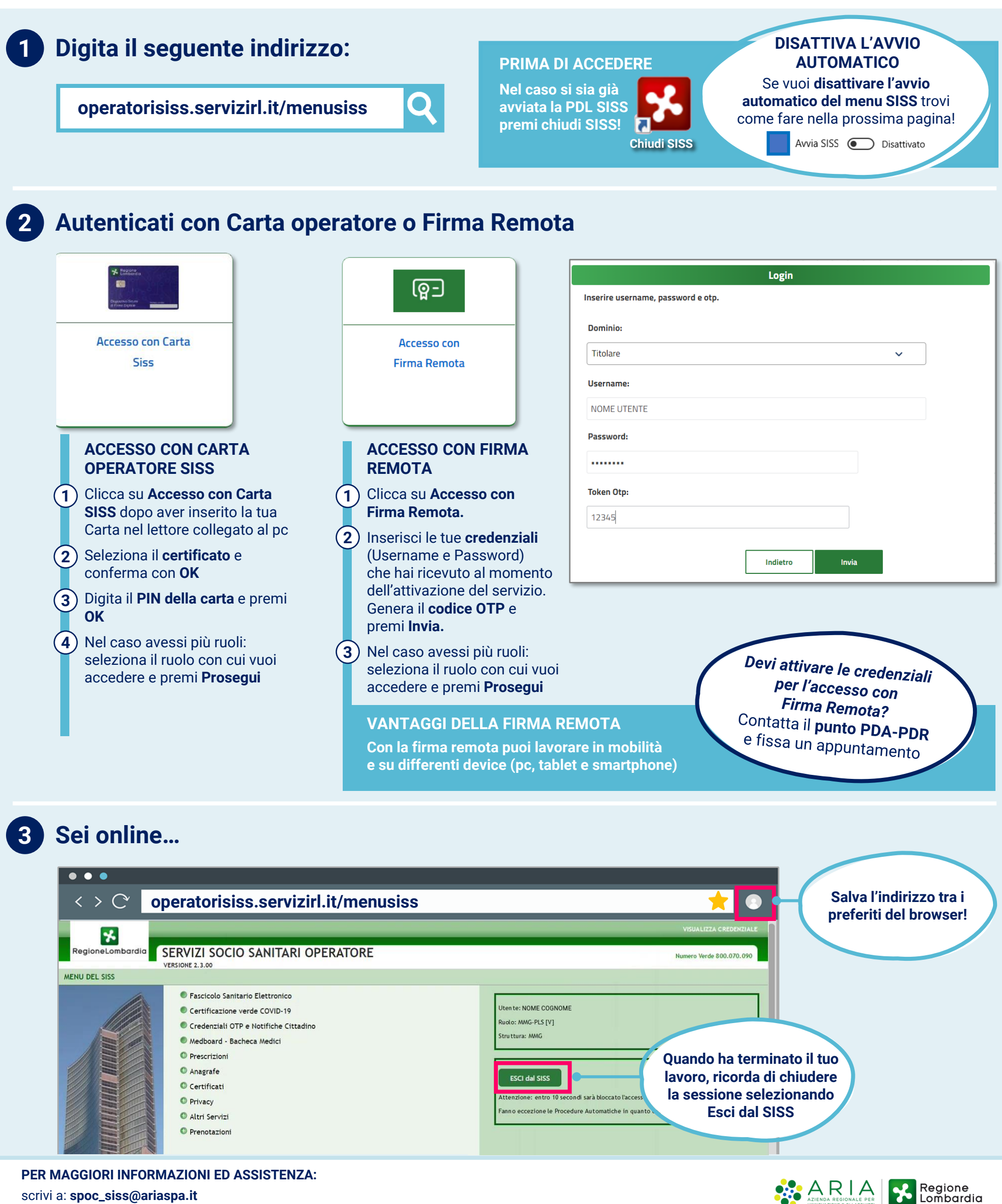

PER MAGGIORI INFORMAZIONI ED ASSISTENZA: scrivi a: spoc\_siss@ariaspa.it chiama: 800 070 090

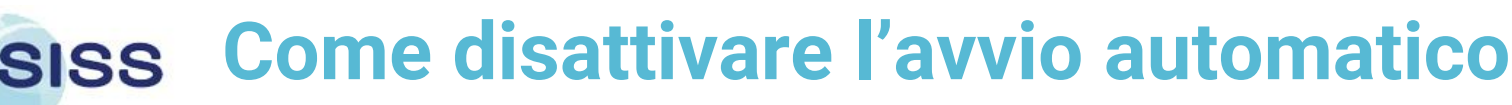

Se desideri **disattivare l'avvio automatico del menu SISS**, in modo da non doverlo fare dai prossimi accessi, segui i passaggi principali descritti di seguito in funzione del sistema operativo installato sul tuo pc

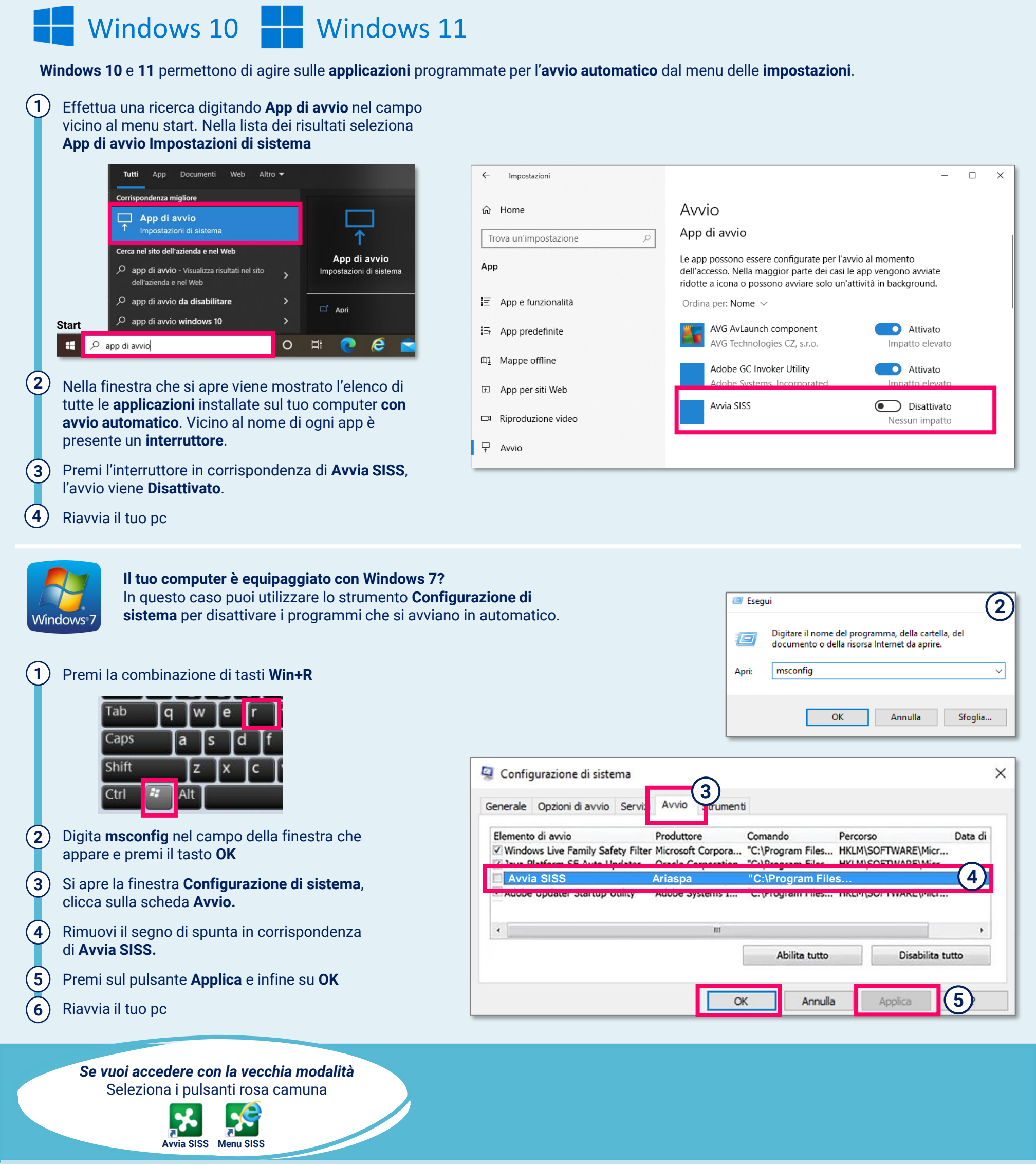

PER MAGGIORI INFORMAZIONI ED ASSISTENZA: scrivi a: spoc\_siss@ariaspa.it chiama: 800 070 090

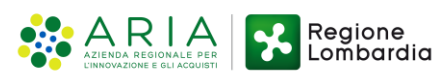